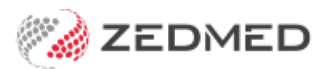

# SmartForms SR quickstart

Last Modified on 30/09/2024 1:02 pm AEST

SR Specialists & Referrals is a HealthLink SmartForms integration that provides access to an online version of the Medical Specialists Directory for NSW, ACT, VIC and TAS.

## Step 1 - Open SR Specialists and Referrals from 3 locations

- Referrals module at the bottom of the Pathology, Radiology or Referral letter tabs.
- Quick Documents in the patient record.
- Current Encounter menu Using the drop-down at the end of the menu.

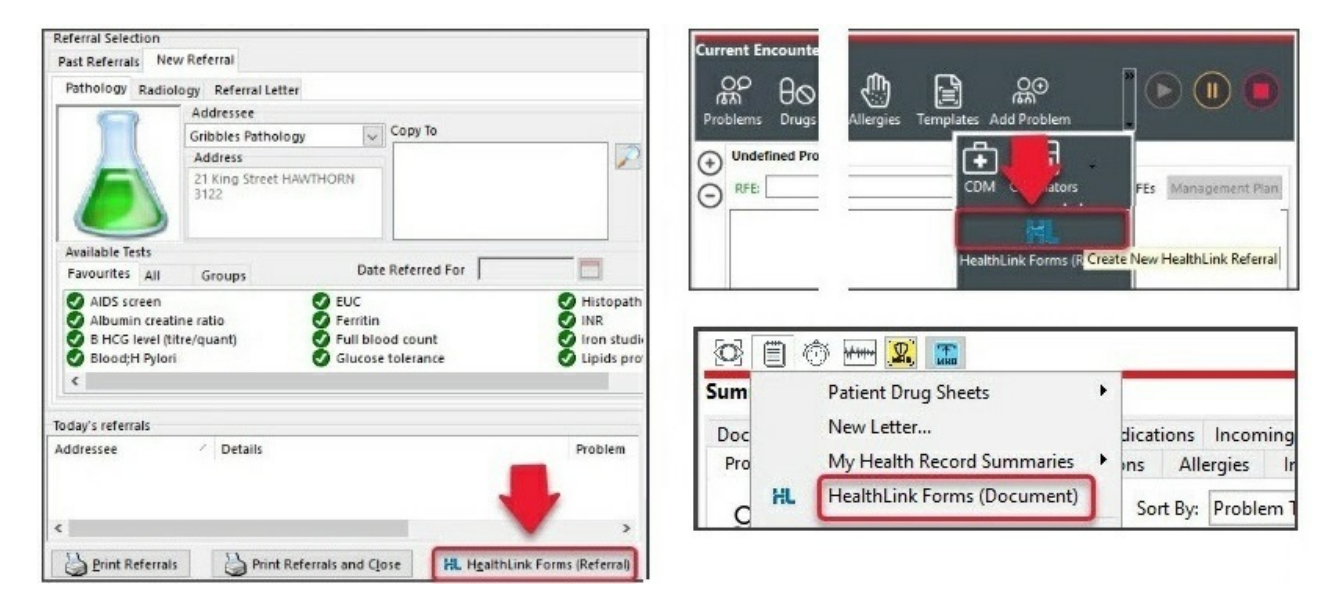

### Step 2 - Locate a specialist, allied health provider or GP

1. Select Specialists & Referrals from the SmartForms homepage.

| HealthLink<br>connecting with care             | 1800 125 036 (AUS)<br>helpdesk@healthlink.net |
|------------------------------------------------|-----------------------------------------------|
| Specialists, Allied Health Providers a         | nd GPs                                        |
| SR Specialists & Referrals Refer to Private Sp | ecialist                                      |
| General Services                               |                                               |
| This is the AU UAT Environment                 | ReturnToWorkSA Work Capacity Certificate      |
| Referred Services                              |                                               |

2. Search for the SR practitioner or practice.

Use the following search fields to set the criteria, then select Search Specialists:

- Enter Specialist Name opens a list of specialists and practices that match the name you type.
- Select a Category opens a list of specialties to choose from. You must use one of the options provided.

- Enter Suburb or Telehealth opens a list of locations that match what you type, including 'telehealth'.
- Enter Keyword opens a list of common options that match what you type. You can enter any word.

| Search the Medical    | Enter Specialist Name                 |          | Welcome to SR                                                                                              |
|-----------------------|---------------------------------------|----------|----------------------------------------------------------------------------------------------------|
| Specialists Directory | jones                                 | •        |                                                                                                    |
|                       | Select a Category                     |          | + Live now in NSW, ACT, VIC, TAS, SA, WA                                                                   |
| Specialists           | Cardiology Related                    | × •      | <ul> <li>One seamless process for all electronic<br/>and manual (fax hand to patient) referrals</li> </ul> |
| Medica                | Enter Suburb or Telebealth            | Distance | + Many specialist clinics are busy, so ask your                                                            |
|                       | Melbourne VIC                         | 10 km    | contacted within 3 days                                                                                    |
|                       | · · · · · · · · · · · · · · · · · · · |          | For queries or training please ph 1800 147 047                                                             |
| 2022                  | Enter Kouword                         |          | sr-support@specialistsreferrals.com.au                                                                     |

3. Select the MANUAL REFER or E-REFER button. You will then be shown the locations available.

| Main Search / Cardio                        | logy Rela | ated, Melbourne VIC          |                                     |       |       | <u>Back</u>  |
|---------------------------------------------|-----------|------------------------------|-------------------------------------|-------|-------|--------------|
| Entor Specialist Nor                        |           | Results for: Ca              | ardiology Related, Mel              | bourn | e VIC |              |
| Select a Category<br>Cardiology R···· >     | < •       | 205 Results Found            |                                     |       |       |              |
| Enter Suburb or Telehealth<br>Melbourne VIC | h         | Urgent Appointn<br>Available | nents 🔲 Telehealth Available        |       |       |              |
| Distance                                    | km        | One Heart<br>CARDIOLOGY      | One Heart Cardiology                |       |       | E-REFER      |
| Enter Keyword                               |           |                              | Cardiology<br>9 Flemington, Niddrie |       | 🖾 En  | nail Patient |
| Q SEARCH                                    | _         |                              |                                     |       | 9     | VIEW PROFILE |
| SEARCH                                      |           | THE HEART SPECIALISTS        | John Fawkner Cardiology             |       |       | MANUAL       |

4. Optional step - View Profile

The **View Profile** button opens the Specialists and Practices profile page, which includes the services available and a list of specialists at the clinic with links to their SR profiles.

| One Heart<br>CARDIOLOGY                                                                                                    | One Heart Cardiology        | E-REFER                 |
|----------------------------------------------------------------------------------------------------|-----------------------------|-------------------------|
|                                                                                                    | Cardiology                  | Add to frequently used  |
|                                                                                                    | • Flemington, Niddrie       | 🖂 Email Patient         |
|                                                                                                    |                             | Report Clinic Updates   |
|                                                                                                    |                             | 🖶 Print Patient Handout |
| Q Click on image to<br>enlarge                                                                                                    | ABOUT SERVICES CONTACT INFO |                         |
| One Heart     CARD.CLCCY     CARD.CLCCY     Cardination and     Control Control Control Control     Control Control Control     Control Control     Control Control     Control     Contro     Control     Control     Control     Contro     Control     Con | About One Heart Cardiology  |                         |

- 5. Select the location to send the referral to, and the SmartForm will open.
  - A SmartForm for an E-REFER will have a green Submit button.
  - A SmartForm for a MANUAL REFER will have a green **Print** button.
  - Park saves a draft in the patient's Summary Views (Referrals or Documents tab) as D(draft) status.

| Specialists                                                                                                    |                                                                                            |                                                                           |                |                  |              | HL   |  |
|----------------------------------------------------------------------------------------------------|--------------------------------------------------------------------------------------------|---------------------------------------------------------------------------|----------------|------------------|--------------|------|--|
| Referrals                                                                                                    | Referral to One Heart Card                                                                 | ology                                                                     | <u>S</u> ubmit | Pre <u>v</u> iew | <u>P</u> ark | Help |  |
| Requested Information A<br>Specialist Referral                                                                                                  | Name                                                                                       | One Heart Cardiology                                                      |                |                  |              |      |  |
|                                                                                                    | Fax                                                                                        | 03 9376 7238                                                              |                |                  |              |      |  |
|                                                                                                    | Phone                                                                                      | 03 9374 4884                                                              |                |                  |              |      |  |
| Attachments / <u>Reports</u><br>No reports selected<br>No files attached                                                                        | Practice                                                                                   | One Heart Cardiology                                                      |                |                  |              |      |  |
|                                                                                                    | Street Address                                                                             | One Heart Cardiology Flemington: Suite 31, Showgrounds Village Government | ment Pavili    | on Bldg, 32      | 0-380 El     |      |  |
|                                                                                                    | Suburb                                                                                     | Flemington                                                                |                |                  |              |      |  |
| Medications, Allergies,<br>Alerts / Warnings<br>No long term medications specified<br>No medications specified<br>No medical warnings specified | Post Code                                                                                  | 3031                                                                      |                |                  |              |      |  |
|                                                                                                    | Referral Date*                                                                             | 29/11/2023                                                                |                |                  |              |      |  |
| Medical, Social and Family<br>History<br>No medical history specified                                                                           | Referral Continuation*<br>Referral Period*<br>Feedback Requested*<br>Interpreter Required* | New Continuation     12 months      Yes No     Yes No                     |                |                  |              |      |  |
| Patient Information A<br>Happy Jones<br>8003608333380962<br>04/12/1964                                                                          | Urgent                                                                                     |                                                                           |                |                  |              |      |  |
|                                                                                                    | Reason for Patient Referral*                                                               | Browse for Consultation Notes                                             |                |                  |              |      |  |
| Referrer Information<br>Phillip Davis<br>100231XY                                                                                               |                                                                                            |                                                                           |                |                  |              |      |  |
|                                                                                                    | Additional Information (for example                                                        | nple current services)                                                    |                |                  |              |      |  |
|                                                                                                    |                                                                                            |                                                                           |                |                  | 1            |      |  |

## Step 2 - Fill in the SmartForm

Enter the information into each tab. Zedmed will prefill fields with the patient and referrer information from Zedmed. The selected practitioner or practice will also have their information added to the SmartForm.

#### Step 4 - Submit or Print the SmartForm

Complete the SmartForm by selecting **Print** (for a Manual Refer) or **Submit** (for an E-Refer). When the form has been submitted, it will appear in the Patient's Summary Views with the status **Ack** - indicating HealthLink will send it - not that it has been seen by the recipient.

- Submit will give you a chance to print the referral then send it using HealthLink's secure messaging.
- Print will send the SmartForm to your printer for hand delivery or faxing.

#### **SmartForms Summary Views**

Referrals are saved under the **HealthLink** header in the **Summary Views>Referrals** tab. Referrals and documents are saved under the **HealthLink** header in the **Summary Views>Documents** tab.

- (D-red) Draft the SmartForm has been parked (saved locally). You can complete and submit at a later time.
- (A-yellow) Awaiting acknowledgment waiting for the service provider to accept or reject the SmartForm.
- (P-green) Processed The destination (e.g. hospital) received the SmartForm.
- (P-crossed out) Failed The destination received but rejected the SmartForm. You will need to recreate it.

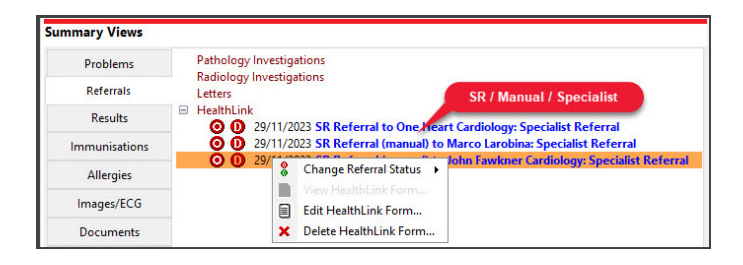